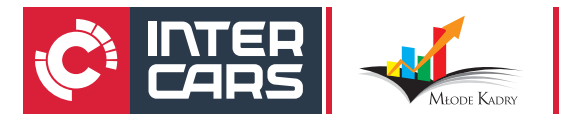

## Jak korzystać ze szkoleń e-learningowych Inter Cars?

W celu zalogowania się do platformy należy uruchomić dowolną przeglądarkę internetową i wejść na stronę z platformą pod adresem:

## https://e-learning.intercars.eu.

Wbudowane w platformę narzędzie diagnostyka stacji roboczej samodzielnie przeprowadzi badanie jakie oprogramowanie na urządzeniu należy zaktualizować aby kursy szkoleniowe były wyświetlane w sposób prawidłowy. Jeżeli któryś z diagnozowanych elementów podświetlony zostanie na czerwono, należy naprawić problem.

## Diagnostyka stacji roboczej.

| Testowany element                | Minimalna konfiguracja | Wykryta konfiguracja        | Wynik badania   |
|----------------------------------|------------------------|-----------------------------|-----------------|
| Wersja przeglądarki internetowej | MS IE 11 lub wyższa    | Google Chrome 85.0.4183.102 | Pozytywny       |
| Blokada wyskakujących okienek    | Okienka odblokowane    | Okienka odblokowane         | Pozytywny       |
| Wersja Adobe Flash Player        | 22 lub wyższa          | Nie zainstalowano           | Zalecana zmiana |
| Rozdzielczość ekranu             | 1024x768 lub wyższa    | 1280x720                    | Zalecana zmiana |
| System operacyjny                | Microsoft Windows 7    | Windows                     | Pozytywny       |
|                                  |                        |                             |                 |

estety nie wszystkie parametry Twojej stacji spełniają zalecenia konfiguracyjne platformy Mono Lite LMS , przez co część szkoleń może działać nieprawidłowo. Sugerujemy zmianę ustawień zgodnie z załecaną konfiguracją.

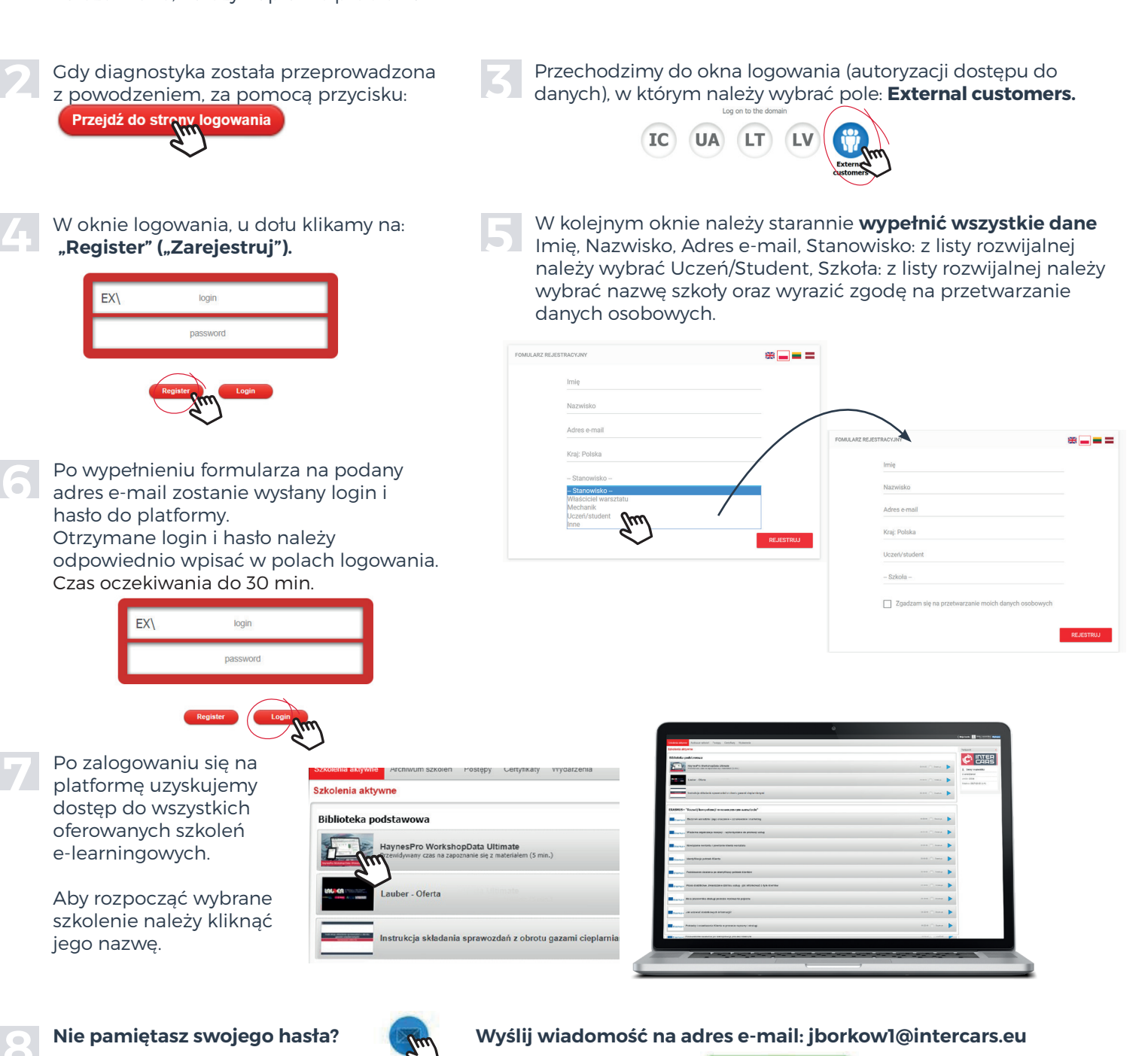

**E-LEARNING.INTERCARS.EU**